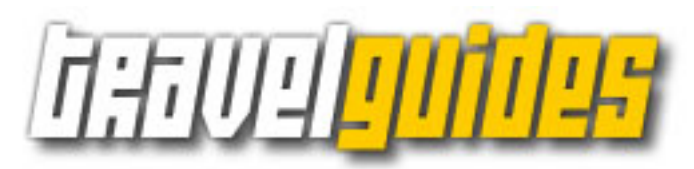

# Manuale utente Versione 1.88 27/09/2007

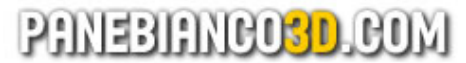

© 2006-2007 by Gianluca Panebianco www.panebianco3d.com

# Sommario

| Introduzione                                                         | 3  |
|----------------------------------------------------------------------|----|
| 1. Requisiti                                                         | 4  |
| 2. Installazione                                                     | 4  |
| 3. Menu Principale                                                   | 5  |
| 4. Navigare nelle liste                                              | 6  |
| 5. Visualizzare il dettaglio di un elemento                          | 7  |
| 6. Mappa: gestione visualizzazioni ed azioni                         | 7  |
| 7. Personalizzazione delle informazioni: aggiungere e copiare i dati | 9  |
| 8. Ricerca delle informazioni e dei luoghi                           | 10 |
| 9. Credits e assistenza                                              | 10 |
| 10. Note legali                                                      | 11 |

#### Introduzione

Travel Guides è la nuova serie di software realizzati da Gianluca Panebianco / Panebianco3d.com in Flashlite per il vostro cellulare, smartphones e ogni altro device **Flashlite 2 enabled**, che vi consentirà di visitare le più belle città del mondo senza perdervi.

Le Travel Guides sono una guida completa e sicura per scoprire i luoghi turistici di maggiore interesse, gli hotels, i ristoranti, i locali notturni ecc. Le informazioni contenute comprendono infatti indirizzi, orari di apertura e chiusura, descrizioni dettagliate sui luoghi di interesse, costo del biglietto di ingresso ed eventuali sconti, indirizzi email, numeri di telefono e fax, e molto altro. Potrete visualizzare ogni luogo di interesse direttamente sulla mappa, e vi sarà riportata la distanza tra voi ed il luogo che avrete selezionato.

Completi di mappa della città, mappa della metropolitana, dei principali percorsi dei bus (se non diversamente specificato) e di molte altre informazioni essenziali quali polizia, pronto soccorso, uffici di informazione turistica e le indicazioni per raggiungere i principali nodi di collegamento (aereoporto, stazione ferroviaria, ecc), le Travel Guides saranno la guida turistica ideale per visitare la vostra città preferita e per trascorrere un viaggio in tranquillità e sicurezza.

Completano le funzionalità anche un motore di ricerca interno, un completo database di indirizzi (vie, piazze, ecc), e funzionalità di copia ed aggiunta di luoghi personalizzati, in modo da creare una propria cartella personale in cui annotare nuovi luoghi ed informazioni immediatamente richiamabili.

Mentre scriviamo queste righe, sono già disponibili le seguenti città:

#### Firenze, Londra, Roma, Vienna

Visitate il sito web www.panebianco3d.com per la lista aggiornata delle città disponibili.

#### Principali Vantaggi delle Travel Guides

E' vero, le Travel Guides vi offrono quello che oggi già vi propongono in molti: Tom Tom™, Google™ Maps per cellulari, offrono dei servizi completi e con delle ottime caratteristiche. Tuttavia Travel Guides, le Guide Turistiche di panebianco3d.com, hanno diversi vantaggi che le rendono uniche:

- innanzitutto il loro costo, veramente basso: in media, ogni citta avrà un costo di circa 5 o 6 Euro, nulla se pensate alla spesa si un sistema di navigazione satellitare come TomTom™ o Garmin™:

- possiblilità di avere sotto mano una serie di informazioni che i navigatori satellitare non mettono a disposizione, come le descrizioni dei luoghi.

- nessuna connessione necessaria: non avrete bisogno di nessun collegamento ad Internet per ottenere le informazioni, nessun collegamento al satellite (le Travel Guides non si connettono a ricevtori GPS). In questo modo, anche in zone con mancanza di "campo" potrete comunque accedere a tutte le informazioni ed a tutte le funzionalità delle Travel Guides.

- La quantità e qualità delle informazioni: per il numero delle informazioni e delle descrizioni su ciascun luogo turisitco, le Travel Guides si possono contrappore ad una guida cartacea che potreste acquistare in libreria;

- La praticità: rispetto alle guide turistiche su carta, Travel Guides è molto più pratico, stando nel palmo della vostra mano, permettendovi di sfogliare le categorie ed accedere alle informazioni in pochi istanti e click.

#### Importante:

Prima di procedere all'acquisto di ulteriori guide, è consigliabile scaricare **Travel Guides Vienna Demo**, disponibile in versione gratuita: in questo modo potrete valutare il software e verificarne la compatibilità con il vostro cellulare e la vostra versione di Flashlite.

#### **1. Requisiti**

Per funzionare correttamente, le Travel Guides necessitano che il *Player Flashlite 2 (o superiore)* sia già installato nel vostro device.

IMPORTANTE. In alcuni devices, Flashlite 2 è preinstallato; in altri dovrà essere installato dall'utente. Flashlite2, nel momento in cui scriviamo, è disponibile sul sito ufficiale di Adobe, a questo indirizzo:

http://www.adobe.com/products/flashlite/

#### 2. Installazione ed avvio delle Travel Guides

Installare le Travel Guides è un'operazione molto semplice che richiederà solo pochi istanti per essere portata a termine.

Una volta acquistata la vostra Travel Guide preferita, riceverete via email il prodotto come file .ZIP. Prendete questo file ed unzippatelo nel vostro computer; collegate il vostro cellulare con il PC (fate riferimento al manuale del vostro cellulare per istruzioni in merito) quindi trasferite l'intera cartella nel vostro cellulare, all'interno della cartella **Others** (ad esempio: C:\Others\). Se non esiste, createla.

ESEMPIO. Ammettendo che vogliate trasferire la cartella *tgRoma* sulla memory card del vostro cellulare, dovrete trasferirla all'interno di D:\Others\. l'importante che i files risiedano dentro la cartella Others.

NOTA . Questa procedura è necessaria per gli utenti che utilizzano il player Flashlite in versione 2.1, poiché questa versione non riesce a visualizzare files al di fuori di questa cartella. Se non conoscete la versione del vostro player, seguite queste istruzioni.

**AVVIO CON FLASHLITE 2.0**. Per avviare la Travel Guide, vi basterà accedere alla cartella (del cellulare) in cui avete posizionato la Travel Guide e lanciare il relativo file .SWF, normalmente chiamato con il nome della citta e della lingua, ad esempio: *tgViennaEN.swf*.

NOTA. Se il vostro cellulare non dispone di un "Esplora Risorse", potete scaricarne uno dalla rete, ad esempio l'ottimo e gratuito FExplorer: http://www.gosymbian.com/

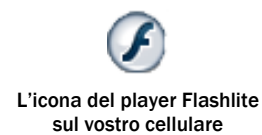

**AVVIO CON FLASHLITE 2.1.** Per avviare un'applicazione con questo player, dovrete prima di tutto avviare il player, e da qui lanciare l'applicazione, che avrà estensione .swf. Ad esempio, che vorrete aprire la travel guide di Londra, avviate il player, localizzate ed aprite la cartella tgLondon, infine aprite il file con estensione SWF chiamato *tgLondonEN.swf* 

IMPORTANTE. Se avete Flashlite 2.1, non potete avviare le applicazioni flashlite con dei software tipo Esplora Risorse (come consigliato per i possessori di Flashlite versione 2.0). Dovrete necessariamente avviare il player (qui a fianco viene mostrata l'icona del player sul vostro cellulare).

**PROBLEMI DI FUNZIONAMENTO.** Le Travel Guides sono state approfonditamente testate sia su player Flashlite 2.0 che 2.1 e su numerosi cellulari diversi. Se avete seguito le istruzioni di installazione, e disponete del player almeno in versione 2.0, non avrete problemi. Se una volta installato, il software non funzionerà correttamente, o non potrà essere avviato, allora:

- La versione del vostro player è inferiore alla 2.0. Scaricate una versione recente dal sito Adobe (attualmente è disponibile la 2.1 gratuita): www.adobe.com
- Verificate se la avete trasferito correttamente la vostra Travel Guide all'interno della cartella \*Others* nel vostro cellulare.
- State cercando di avviare l'applicazione con un software tipo "Gestione Risorse"? Se avete Flashlite 2.1 questa procedura non va bene: avviate il player Flashlite e avviate la vostra Travel Guide da lì.

#### 3. Menu Principale

Dopo le schermate di presentazione, accederete al menu principale dell'applicazione. Sono disponibili 9 icone differenti che vi consentiranno di accedere alla mappa oppure alle liste dei luoghi di interesse:

| IT         | EN       | Descrizione                                                                                                    |
|------------|----------|----------------------------------------------------------------------------------------------------|
| MAPPA      | MAP      | Accede direttamente alla mappa della città                                                                                                    |
| INFO       | INFO     | Apre la lista delle informazioni generiche sulla<br>citta: collegamenti con l'aeroporto, prezzi dei<br>biglietti dei trasporti, numeri di emergenza, ecc |
| VISITARE   | TO VIEW  | Lista dei luoghi turistici da visitare: musei,<br>piazze, strade famose, chiese, moschee, ecc.                                                           |
| DORMIRE    | SLEEPING | Lista degli hotels, pensioni ed ostelli                                                                                                    |
| MANGIARE   | EATING   | Lista di ristoranti, pizzerie dove poter pranzare o cenare                                                                                               |
| DIVERTIRSI | FUNS     | Lista di discoteche, pubs, locali, clubs, nights                                                                                                    |
| MY DATA    | MY DATA  | Apre la lista con i dati che avrete aggiuto voi e che potrete modificare a vostro piacimento                                                             |
| STRADE     | STREETS  | Accede al database interno con la lista delle strade memorizzate nell'applicazione.                                                                      |
| CREDITS    | ABOUT    | Informazioni aggiuntive sulle Travel Guides,<br>ulteriori prodotti e presentazione di Gianluca<br>Panebianco e Panebianco3d.com.                         |
|            |          | NOTA. Non sempre questa sezione è disponibile:                                                                                                    |

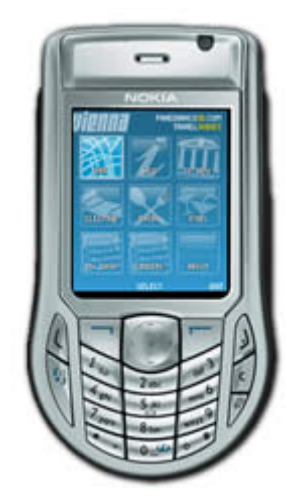

6

in alcuni casi potrà essere sostituita da una seconda voce relativa alle Strade (Streets)

In fondo a questa lista, è infine presente l'opzione QUIT (ESCI) per chiudere l'applicazione.

#### 4. Navigare nelle liste

Questa schermata viene visualizzata quando si seleziona un elemento dal menu delle opzioni principali (ad esclusione dell'opzione MAP / MAPPA, che rimanda direttamente alla mappa).

In alto viene riportato il nome della città, e subito al di sotto, il numero di pagina in cui vi trovate ed quello totale (ad es. "1/9"). Accanto a questa indicazione, viene riportato il titolo della sezione visualizzata (ad es. TO VIEW, o in italiano VISITARE).

Su ciascuna riga sono presenti il nome del luogo di interesse e – accanto ad esso – delle icone:

🗹 La spunta rossa Indica che il luogo di interesse è localizzabile sulla mappa.

■ la casella senza spunta rossa indica che il luogo di interesse non è presente sulla mappa: questo accade quando alcuni luoghi si trovano fuori dal centro cittadino, ma vengono ritenuti importanti e quindi utile inserirli nelle liste.

La "stellina" indica un luogo oppure un'informazione di grande interesse: in questo modo l'utente può individuare immediatamente i luoghi più importanti.

Spostatevi a destra o sinistra per cambiare pagina (ricordate che la pagina dove vi trovate è riportata in alto a sinistra , es. "1/9"); spostatevi in alto o basso per selezionare un elemento.

Cliccate su VIEW DETAILS (VISUALIZZA DETTAGLIO) per visualizzare le informazioni relative al luogo selezionato (vd. Succ. cap. 5).

Cliccate su BACK (INDIETRO) per tornare al Menu Principale.

Cliccate su OPTIONS (OPZIONI) per aprire il menu delle opzioni:

| FILTER LIST                      | Accede al form di ricerca e filtro dei luoghi. Per                            |
|----------------------------------|-------------------------------------------------------------------------------|
| CERCA                            | ulteriori informazioni, si faccia riferimento al                              |
| ADD ITEM TO MY DATA              | Se non vi trovate nella sezione MY DATA,                                      |
| COPIA IN MY DATA                 | selezionando questa voce potrete copiare il luogo                             |
| NEW ITEM                         | Se vi trovate nella sezione MY DATA                                           |
| NUOVO ELEMENTO                   | (personalizzabile dall'utente), potrete creare un                             |
| MODIFY ITEM                      | Se vi trovate nella sezione MY DATA, potrete                                  |
| MODIFICA ELEMENTO                | accedere alla schermata di modifica del luogo di                              |
| DELETE ITEM<br>CANCELLA ELEMENTO | Se vi trovate nella sezione MY DATA, verrà cancellato l'elemento selezionato. |
| VIEW MAP                         | Accede alla mappa della città, creando una linea                              |
| VISUALIZZA MAPPA                 | di congiunzione tra la vostra posizione ed il luogo                           |

| <b>Vienna</b> <sup>Par</sup> | Nebianco3D.com<br>Travelguides |
|------------------------------|--------------------------------|
| 1/9 <b>70 WEW</b>            |                                |
| 🞻 Abertina                   | *                              |
| 🖸 Academy of Fine Art        | s – painting: 🕁                |
| 🖸 Alte Schmiede, Old B       | Blacksmith's                   |
| 🖸 Anker Clock                |                                |
| 🖸 Architecture Center        | Vienna                         |
| 🦸 Augustinerkirche           | *                              |
| 🦸 Austrian Film Museur       | m                              |
| 🖸 Austrian Folklore Mi       | iseum                          |
| 🚽 Austrian Gallery Bel       | vedere 🚽 🕁                     |
| OPTIONS VIEW DETAIL          | .S ВАСК                        |
|                              |                                |

Un esempio di lista di luoghi

| FILTER LIST         | lacksmith's |
|---------------------|-------------|
| add item to my data |             |
| NEW ITEM            | Vienno      |
| Modify item         |             |
| DELETE ITEM         | 1.000       |
| VIEW MAP            | seum        |
| CLOSE MENU          | edere       |
| OPTIONS VIEW DETAIL | S BACI      |

Il menu opzioni delle liste

1/2 TO WEW

Tel. 588 16-225

Vienna Card

VIEW MAP

tel. 588 16-225, -228

for 3,50 instead of 5 Euro

Tue - Sun and public holidays 10

Academy of Fine Arts – paintings

U, tram, bus: Karlsplatz/Oper, tram D, J, 1, 2, bus 57A: Burgring

Akademie der bildenden Kunste 1., Schillerplatz 3

| VISUALIZZA MAPPA           | di congiunzione tra la vostra posizione ed il luogo<br>selezionato nella lista; verrà inoltre riportata la<br>distanza in metri (in linea d'aria). |
|----------------------------|----------------------------------------------------------------------------------------------------|
| CLOSE MENU<br>CHIUDI MENU) | Chiude questo menu tornando alla lista dei luoghi di interesse.                                                                                    |

#### 5. Visualizzare il dettaglio di un elemento

Vengono mostrate le informazioni relative all'elemento selezionato. Spostatevi in alto ed in basso per scorrere il testo.

In molti casi, è possibile che siano presenti 2 pagine per il luogo selezionato. Potete sapere quale pagina state visualizzando mediante l'indicatore in alto a sinistra (ad esempio "1/2"). In questo caso, potete navigare tra le due pagine cliccando a destra o sinistra.

Normalmente, se sono disponibili due pagine, la pagina 1 verrà utilizzata per le informazioni essenziali quali l'indirizzo, gli orari, il costo, le modalità per raggiungere il luogo, e per contatti vari (telefono, fax, email, sito web).

La pagina 2 sarà invece utilizzata per le descrizioni aggiuntive. Spesso la pagina 2 viene usata per inserire informazioni storiche sui luoghi turistici, oppure per descrivere quali opere poter trovare in un certo museo, ecc.

Cliccate VIEW MAP (VISUALIZZA MAPPA) per visualizzare la posizione dell'elemento sulla mappa.

Cliccate su BACK (INDIETRO) per tornare alla corrispondente Lista dei luoghi.

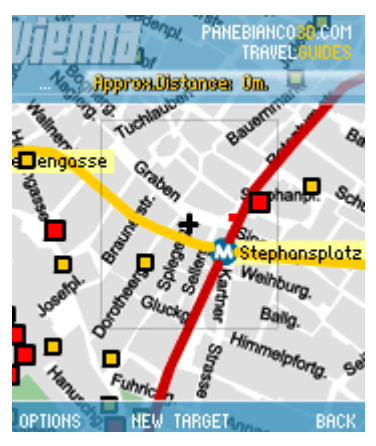

PANEBIANCO3D.COM TRAVELGUIDES

La mappa della città di Vienna con i luoghi di interesse già posizionati

# 6. Mappa: gestione visualizzazioni ed azioni

Questa opzione permette di visualizzare la mappa della città con la visualizzazione delle strade, ed eventualmente della metropolitana o dei bus attiva.

Oltre a questo, sulla mappa vengono visualizzati anche gli elementi della lista di provenienza (nessuno se dal menu opzioni avete selezionato MAP), in modo da sapere dove si trova ciascun luogo di interesse all'interno della rete cittadina.

Gli elementi sono normalmente rappresentati come dei quadrati gialli; se nelle liste, al luogo è associata la "stellina", allora verrà visualizzato un rettandolo rosso di dimensioni leggermente più grandi.

Spostate il cursore (rappresentato da una croce: "+") sopra ad un luogo per visualizzarne il nome.

E' possibile muoversi sulla mappa utilizzando il joypad, per spostamenti di precisione; se invece desiderate spostarvi più velocemente, potete utilizzare i seguenti tasti:

| [2] | Sposta la mappa in alto;    |
|-----|-----------------------------|
| [8] | Sposta la mappa in basso;   |
| [4] | Sposta la mappa a sinistra; |
| [6] | Sposta la mappa a destra.   |
|     |                             |

Sono inoltre disponibili diversi tipi di visualizzazione della mappa, che possono essere selezionati dal menu OPTIONS (OPZIONI) oppure utilizzando i seguenti tasti di scelta rapida:

[1] Attiva/disattiva la "mappa da satellite": mostra l'intera mappa della città un'unica schermata, con un rettangolo giallo che corrisponde alla vostra attuale posizione sulla mappa. Molto utile per capire esattamente in che zona della città vi troviate.

| [7] | Visualizza la mappa della metropolitana (se disponibile) |
|-----|----------------------------------------------------------|
| [9] | Visualizza la mappa degli autobus (se disponibile)       |
| [0] | Torna alla mappa della città                             |

#### CALCOLO AUTOMATICO DELLA DISTANZA

Quando viene selezionato un TARGET, da esso viene tracciata una linea blu che si congiunge con il cursore (che dovreste utilizzare per indicare la vostra posizione).

Normalmente, il TARGET corrisponde al luogo che avete selezionato nelle liste, oppure a quello visualizzato come dettaglio. E' comunque possibile impostare "al volo" un nuovo target, cliccando sul pulsante centrale (joypad) del cellulare.

In alto a destra, viene indicata la distanza approssimativa (in linea d'aria) che intercorre tra il cursore ed il target: questo valore viene espresso in metri.

#### **OPZIONI AGGIUNTIVE**

Premere OPTIONS (OPZIONI) per aprire il menu delle Opzioni. Qui potrete:

- attivare le molteplici visualizzazioni della mappa senza necessariamente ricordare tutti i tasti di scelta rapida;
- impostare un nuovo target;
- aggiungere un nuovo luogo nei vostri dati personalizzati (MY DATA).

La seguente tabella mostra le opzioni disponibili nel menu:

| STREET MAPS<br>MAPPA DELLA CITTA'    | visualizza la mappa della citta, con strade e nomi<br>delle vie. (tasto di scelta rapida: [0] )                                                                                                    |
|--------------------------------------|----------------------------------------------------------------------------------------------------|
| METRO MAP<br>MAPPA DELLA METRO       | visualizza la rete della metropolitana e le relative<br>stazioni: i nomi delle stazioni hanno un fondo<br>giallo chiaro. Ogni linea viene rappresentata nello<br>stesso colore che troverete nelle cartine delle<br>stazioni della città. (tasto di scelta rapida: [7]) |
| BUS MAP<br>MAPPA DEI BUS             | visualizza i percorsi delle principali linee di bus.<br>(tasto di scelta rapida: [9])                                                                                                    |
| SATELLITE VIEW<br>VISTA DA SATELLITE | visualizza la mappa da satellite: (tasto di scelta rapida: [1] sia per attivare che per disattivare)                                                                                                    |
| NEW TARGET<br>NUOVO TARGET           | Imposta un nuovo target                                                                                                    |
| NEW MY DATA<br>NUOVO MY DATA         | Entra nella maschera di inserimento di un nuovo<br>luogo personalizzato. Questo luogo sarà<br>memorizzato nella stessa posizione in cui si trova<br>il cursore sulla mappa.                                                                                             |
| CLOSE MENU<br>CHIUDI MENU            | Chiude il menu                                                                                                    |

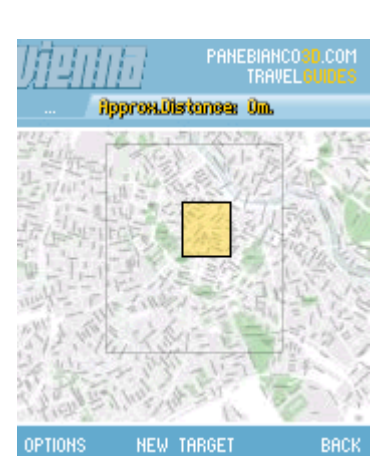

"Vista da Satellite", utile per comprendere dove ci si trovi

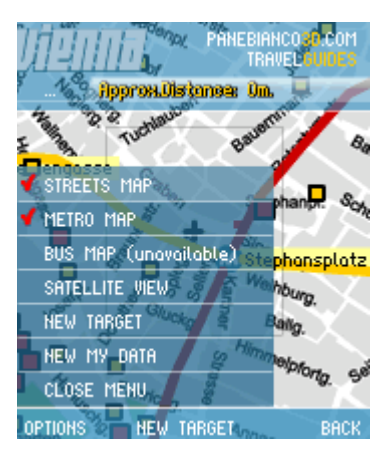

Visualizzazione della mappa: menu delle Opzioni

IMPORTANTE. A seconda della citta, alcune opzioni potrebbero non essere abilitate. Ad esempio, nella guida alla citta di Venezia non sarà disponibile la mappa della metropolitana o dei bus (non esiste la metropolitana a Venezia, e non circolano nemmeno i bus!).

# 7. Personalizzazione delle informazioni: aggiungere e copiare dati

In Travel Guides è possibile aggiungere i propri luoghi di interesse inserendo il loro nome, una descrizione, ed ovviamente posizionandoli sulla mappa.

Quando aggiungerete un nuovo luogo, esso andrà a posizionarsi nella sezione MY DATA, raggiungibile dal Menu Principale; da qui, entrate selezionate la voce MY DATA per visualizzare i vostri dati personalizzati. Ricordate che, appena installata una Travel Guide, questa sezione sarà vuota.

Nella sezione MY DATA potrete gestire le informazioni come meglio vorrete, aggiungendo, modificando e cancellando i luoghi e i testi che andrete ad inserire.

Per inserire o modificare un nuovo luogo il sistema mostrerà la maschera di inserimento/modifica di un MY DATA:

In questa schermata, il cursore e la freccia rossa indicheranno i campi attualmente selezionati e che possono essere compilati e/o modificati. Per inserire i dati, cliccare con il tasto centrale del vostro cellulare: apparirà un campo di inserimento. Cliccare su OK quando avete completato l'inserimento;

IMPORTANTE. Ricordate che il titolo deve essere necessariamente compilato, mentre la descrizione può essere lasciata vuota.

In aggiunta a questo, potrete modificare le coordinate del luogo selezionando l'icona [X] per modificare le ascisse o [Y] per le ordinate. Se volete che il luogo non sia visualizzato sulla mappa, inserite "-1" in uno dei due campi.

Infine, potrete aggiungere la "stella" al vostro luogo, in modo che possa distinguersi dagli altri che man mano aggiungrerete nuovi luoghi.

Terminati tutti gli inserimenti, cliccate su SAVE (SALVA) per salvare i dati: il sistema mostrerà un messaggio di notifica dell'avvenuto salvataggio dell'informazione.

Questa maschera viene aperta ogni volta che l'utente voglia aggiungere o modificare un luogo personalizzato.

Potete aggiungere un nuovo luogo in 3 modi:

- 1. dalla mappa:
  - a. Accedere alla mappa e posizionarsi con il cursore sul punto nel quale si trova il vostro luogo di interesse;
  - b. Aprire il menu OPTIONS (OPZIONI) e selezionare la voce NEW MY DATA (NUOVO MY DATA): si entrerà nella maschera appena descritta.
- 2. Direttamente dalla sezione MY DATA:
  - a. Aprire il menu Opzioni e selezionare la voce NEW ITEM (NUOVO ELEMENTO).
- 3. Copiando nella sezione MY DATA un luogo di interesse presente in una delle liste disponibili: ad esempio, per creare la vostra lista di luoghi "preferiti".
  - a. Accedere alla lista desiderata, quindi selezionare il luogo che si intende copiare nei MY DATA.;
  - b. Aprire il menu Opzioni, e selezionare la voce ADD ITEM TO MY

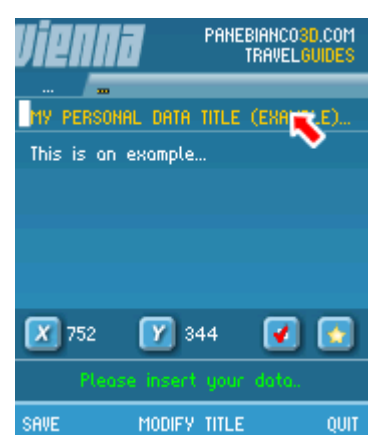

La maschera per aggiungere un luogo personalizzato

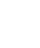

9

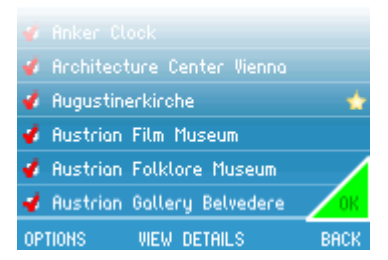

"OK": il luogo è stato copiato correttamente nei MY DATA DATA (COPIA IN MY DATA): un triangolo verde con la scritta OK apparirà in basso a destra come notifica dell'avvenuta copia;

c. Notare che, quando si effettua questa operazione, verrà copiata solo la prima pagina del luogo (non la seconda).

NOTA: la sezione MY DATA e tutte le funzionalità di creazione e copia di un luogo non sono abilitate nella versione Demo di Vienna (gratuita).

# 8. Ricerca delle informazioni e dei luoghi

Nelle Travel Guides è possibile ricercare un particolare luogo, oppure filtrare le liste, in modo da individuare le informazioni più rapidamente.

Nelle Liste, selezionando dal menu Opzioni la voce FILTER LIST (CERCA), si accederà alla maschera di ricerca (vedi immagine a lato).

Muoversi in alto/basso oppure sinistra/destra per muovere la freccia di posizione (rossa).

E' possibile effettuare la ricerca sulla lista corrente (non è possibile effettuare una ricerca su tutte le liste disponibili nello stesso momento!) utilizzando due criteri differenti: per nome, oppure per distanza. Ovviamente è possibile effettuare una ricerca inserendo entrambi i criteri.

RICERCA PER NOME. Nel campo "Filter List by name" (Filtra lista per nome), inserire una parola o parte di essa (inserire almeno 4 caratteri!). Travel Guides ricerchera tutti i luoghi che hanno, all'interno del titolo, la stringa inserita dall'utente. La ricerca non è case sensitive, perciò effettuando ricerche per "Castello", "CASTELLO", "castello", "CaStTeLlo" si otterranno sempre gli stessi risultati.

RICERCA PER DISTANZA. Questa funzionalità è molto utile per sapere se vicino al luogo in cui ci si trova sono presenti dei luoghi di interesse. Per effettuare questa ricerca, inserire nel campo Filter list by distance (Filtra per distanza) la distanza in metri entro la quale vorrete visualizzare dei risultati. Inserite ovviamente dei valori interi positivi per rendere valida la ricerca. Se inserite valori non numerici, oppure valori minori o uguali a zero, il filtro non verrà applicato. Ad esempio, inserite 200 se intendete visualizzare luoghi di interesse che siano vicini a voi entro e non oltre i 200 metri.

Selezionate il pulsante [OK] e cliccate il joypad per avviare la ricerca.

#### 9. Credits e assistenza

Copyright © 2006 - 2007, Gianluca Panebianco - Panebianco3d.com

Questo programma è tutelato dalle leggi sul copyright, dalle leggi sui diritti d'autore e dalle disposizioni dei trattati internazionali.

La riproduzione o la distribuzione non autorizzata di questo programma, o parte di esso, sarà perseguibile civilmente e penalmente.

Per segnalare errori o problemi di funzionamento del software, potete richiedere assistenza al seguente indirizzo email:

#### support@panebianco3d.com

La vendita ed il supporto ai software Travel Guides non prevede l'assistenza per il trasferimento dei files dal vostro PC al cellulare, né per le operazioni di base di installazione del pacchetto .SIS da PC a cellulare o supporto per i software necessari a questo. Per queste operazioni, si faccia riferimento al manuale del vostro PC o cellulare ed al software a corredo.

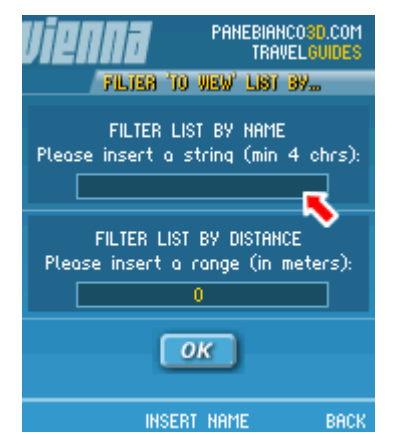

La maschera di filtro e ricerca

# 10. Note legali

COPYRIGHTS. Il materiale (prodotti, immagini, software, testi, ecc) presente in questo sito web possono essere soggetti a diritti di proprietà intellettuali appartenenti a Panebianco3d.com o a terze parti. Le immagini, i loghi ed i marchi esposti in questo sito sono protetti da copyright, marchi registrati e da altre leggi per la tutela della proprietà intellettuale e non possono essere riprodotte in qualunque forma, con qualunque media e per nessun motivo senza permesso scritto dei loro rispettivi proprietari.

Non è possibile riprodurre (tutto o in parte), modificare, decompilare, disassemblare, trasmettere o utilizzare per qualunque fine commerciale qualunque informazione e materiale presente in questo sito internet senza il consenso scritto di Gianluca Panebianco / panebianco3d.com.

1. SINGOLA LICENZA DEI PRODOTTI. I prodotti di Panebianco3d.com sono coperti da copyright e protetti da leggi e trattati internazionali. Potete scaricare e/o acquistare e/o installare da CD-ROM fornitovi da Gianluca Panebianco / Panebianco3d.com su un singolo computer o telefono cellulare, e per utilizzo esclusivamente personale e non commerciale, se non differentemente specificato e concesso da Gianluca Panebianco / Panebianco3d.com. L'acquisto, l'installazione o lo scaricamento di contenuti costituiscono la licenza di utilizzo, in nessun caso un trasferimento di proprietà; non vi è permesso in nessun caso, e non potrete permettere (a) modificare contenuti di Panebianco3d.com; (b) decompilare, effettuare reverse-engineering, disassemblare, modificare, creare prodotti derivati e basati su contenuti e prodotti (nella loro totalità o in parte) di Gianluca Panebianco / Panebianco3d.com; (c) rimuovere i copyrights o altre informazioni riguardo alla proprietà dei prodotti di Gianluca Panebianco / Panebianco3d.com proprietary notices; (d) trasferire un prodotto di Panebianco3d.com ad un'altra persona.

Voi accettate di prevenire qualunque tentativo di copia dei contenuti o prodotti di Gianluca Panebianco / Panebianco3d.com che scaricate da questo sito web per vostro uso personale.

2. PROPRIETA'. I prodotti e le informazioni contenute in questo documento, sul sito web *www.panebianco3d.com* sono di proprietà di Gianluca Panebianco / Panebianco3d.com e non possono essere copiate, riprodotte, modificate, pubblicate, trasferite, inviate o distribuite in qualunque modo, senza prima aver ricevuto un permesso scritto da parte di Gianluca Panebianco / Panebianco3d.com.

3. GARANZIA. I contenuti ed i prodotti sono forniti "as is" (così come sono), senza alcun tipo di garanzia. L'utilizzo dei prodotti è a vostro rischio. Gianluca Panebianco / Panebianco3d.com non potrà essere ritenuto responsabile in caso di perdita di dati o altri danni di qualsiasi genere.

4. TERMINE DELLA LICENZA. Gianluca Panebianco / Panebianco3d.com può ritirare questa licenza (per un prodotto, un contenuto, ecc) in qualunque momento nel caso in cui questi termini e condizioni vengano infranti. In caso di ritiro della licenza accettate di distruggere immediatamente tutte le copie dei prodotti e contenuti appartenenti a Gianluca Panebianco / Panebianco3d.com e le loro eventuali documentazioni.